# Scenarier

| Generellt                                         | <ul> <li>Funktionen finns i fältkortet. Scenarier används då du vill<br/>kunna jämföra olika alternativ av insatser på fälten. Detta<br/>utan att du behöver ändra ursprungliga inlagda insatser.</li> <li>Scenarier är kopplade till det skördeår de är skapade i och<br/>kan endast ses detta år.</li> <li>Observera att du inte kan ändra grödor på fält i ett scenario<br/>för att jämföra till exempel ekonomi mellan två olika grödor.</li> <li>Vill du göra en alternativ växtodlingsplan skall du istället<br/>skapa en kopia på driftsenheten.</li> </ul> |
|---------------------------------------------------|----------------------------------------------------------------------------------------------------|
| Exempel på användning av<br>scenarier.            | <ol> <li>Jämföra hur olika gödningsstrategier på fält/grödan<br/>påverkar tillförsel av näringsämne.</li> <li>Jämföra hur olika priser på insatsvaror påverkar<br/>ekonomin på fält/grödan</li> <li>Jämföra hur årets verkliga insatser på fält/grödan<br/>skiljer sig mot planerade insatser (speciellt aktuellt när<br/>man styr insatser via styrfiler)</li> <li>Spara planerade insatser på fält/gröda så man har en<br/>backup ifall man gör en felaktig ändring eller radering<br/>av insatser.</li> </ol>                                                   |
| Arbetsgång                                        | Principen bygger på att man gör kopior på fältkortet där de<br>alternativa insatserna förs in = scenarier.<br>Du kan skapa hur många olika scenarier du vill.<br>Det går att kopiera alla typer av insatser mellan de olika<br>scenarierna. Det går också att kopiera från ett scenario till det<br>aktuella fältkortet.                                                                                                    |
| Jämföra och se uppgifter från<br>olika scenarier. | I en rapport kan upp till tre olika scenarier väljas för att<br>jämföra dessa.<br>Det går också att skriva ut vissa av de vanliga rapporterna till<br>exempel mängdsammanställningar.                                                                                                    |
| Observera                                         | För att du inte skall registrera verkliga insatser av misstag i<br>ett scenario öppnar alltid fältkortet i den aktuella versionen<br>när det har varit nedstängd.<br>Men för säkerhets skull skall du alltid se uppe till vänster i<br>fältkortet att där står Aktuell.                                                                                                    |

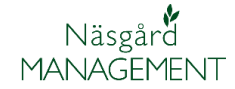

 $\times$ 

### Skapa scenarier

I fältkortet väljer du scenarier i menyn

| 💡 Fältkort (Aktuell) |                            |                      |                   |                         |                       |           |
|----------------------|----------------------------|----------------------|-------------------|-------------------------|-----------------------|-----------|
| Skapa behandling     | 🔹 🔹 Tillfoga medel 🔹 Ta bo | rt behandling 🔹 Ta b | oort medel 🔹 Kop  | iera behandlingar 💌 🔹 l | Noter 💌 🔹 Arbetsorder | Scenarier |
| Behandlingar Kluster | Gödselplan Växtskydd       |                      |                   |                         |                       |           |
|                      | M & 3 100 Stat             | ue (alla)            | Period (oberränsa | t) < >                  | Medel (alla)          | V 🗖       |

För att skapa ett nytt scenario väljer du:

🕴 Scenarier

- 1. Skapa
- En tom rad infogas, här anger du ett beskrivande namn på scenariot
- 3. Du kan här ange minnesanteckningar

Inga data i ett nytt scenario

 Välj scenarie
 Skapa
 Ta bort . Kopiera 🔹 Not 💌 🔹 Jämför **φ** Χ Nr. Namn Skapad av Skapad Not Begränsad mängd Axan 0 Aktuella fältkort 3 1 Planerad gödsling Pock 2022-07-29 2 Alternativ gödselplan 2022-07-29 Pock

När du skapat ett nytt scenario är alla fältkort tomma på insatser, du kan välja att öppna scenariot och lägga in nya behandlingar från grunden, men ofta är det enklare att kopiera behandlingar från den aktuella planen och utgå ifrån dessa.

#### Kopiera insatser till scenario

För att kopiera behandlingar till ett scenario väljer du kopiera.

| Ş  | Scenarie   | r                      |             |               |
|----|------------|------------------------|-------------|---------------|
| •  | Välj scena | arie 🔹 Skapa 🔹 Ta bort | Kopiera 🔹 N | ot 🔻 🔹 Jämför |
|    | Nr.        | Namn                   | Skapad av   | Skapad        |
|    | 0          | Aktuella fältkort      |             |               |
| Ø. | 1          | Planerad gödsling      | Pock        | 2022-07-29    |
|    | 2          | Alternativ gödselplan  | Pock        | 2022-07-29    |

Därefter skall du välja vad och till vilket scenario som data skall kopieras till, genom att:

- Välja alla fält eller välja ut specifika fält
- Från vilket scenario till vill kopiera ifrån.
- 3. Till vilket scenario till vill kopiera till.
- 4. Du väljer en eller flera typer av behandlingar.
- 5. Eller välja Alla typer av behandlingar.
- Om det är planerade, utförda eller båda typer av behandlingar.
   Godkänn med OK

Obs, finns behandlingar av samma typ redan i scenariot blir de överskrivna.

| Kopiera från 🛛 🗐 🗸 🚥                                                                                      |
|----------------------------------------------------------------------------------------------------|
| Kopiera från scenarie 🛛 Aktuella fältkort 🙎 🗸 Kopiera till scenarie 🛛 Planerad gödsling 3 🗸               |
| Ersättning                                                                                                |
| Biprodukt     Köpiera üttörda behandlingar       Biprodukt     Köpiera planerade och utförda behandlingar |
| Utsäde                                                                                                    |
| Handelsgödsel 4                                                                                           |
|                                                                                                    |
|                                                                                                    |
|                                                                                                    |
|                                                                                                    |
| 5 Alla: Ingen                                                                                             |
| 7 OK Ångra                                                                                                |

# Öppna och redigera i ett scenario

För att öppna ett scenario:

- 1. Markerar du raden med scenariot
- 2. Och välj scenarie

| 1                                   | Scenarie   | r                          |              |              |
|-------------------------------------|------------|----------------------------|--------------|--------------|
| 12                                  | Välj scena | arie 🔹 Skapa 🔹 Ta bort 🔹 K | lopiera 🔹 No | ot 👻 🔹 Jämfö |
|                                     | Nr.        | Namn                       | Skapad av    | Skapad       |
|                                     | 0          | Aktuella fältkort          |              |              |
|                                     | 1          | Planerad gödsling          | Pock         | 2022-07-29   |
| 2 Alternativ gödselplan Pock 2022-0 |            |                            |              |              |

Du kan se vilket scenario som är öppet, uppe till vänster i dialogen.

När du sedan skall redigera behandlingarna i scenariot är det enklast att göra detta i fältkortets klusterfunktion. Här kan du:

- Få överblick över alla fält och grödor genom att välja alla
- 2. Och avgränsa på en insatstyp.
- Du kan nu ändra/ta bort vara på flera fält samtidigt.
- 4. På sammanställning
- Kan du se hur stor mängd av varje produkt som använts om du t.ex. har begränsad mängd av en vara.

Självklart kan du även ändra/ta bort insatser på ett enskilt fält i ett scenario, om du vill anpassa insatserna efter varje enskilt fält.

| Fältkort (Alternativ gödselplan)                                                                              |         |            |           |               |  |  |  |  |
|----------------------------------------------------------------------------------------------------|---------|------------|-----------|---------------|--|--|--|--|
| <ul> <li>Skapa behandling          <ul> <li>Tillfoga medel</li> <li>Ta bort behandling</li> </ul> </li> </ul> |         |            |           |               |  |  |  |  |
| Behandlingar                                                                                                  | Kluster | Gödselplan | Växtskydd |               |  |  |  |  |
| Fält                                                                                                    | 1A      | ×          | < > … 1-0 | Status (alla) |  |  |  |  |
| Fält                                                                                                    |         |            |           |               |  |  |  |  |

| 2 v (1<br>Mgd/ha T<br>350,0000<br>200,0000            | Totalt<br>7220,50 kg<br>4126,00 kg                                                     |
|-------------------------------------------------------|----------------------------------------------------------------------------------------|
| 2 V (<br>Mgd/ha T<br>350,0000<br>200,0000<br>250,0000 | Cotalt 7220,50 kg<br>4126,00 kg                                                        |
| 2 v (<br>Mgd/ha T<br>350,0000<br>200,0000<br>250,0000 | Kluste     Totalt     7220,50 kg     4126,00 kg                                        |
| Mgd/ha 1<br>350,0000<br>200,0000<br>250,0000          | Totalt<br>7220,50 kg<br>4126,00 kg                                                     |
| Mgd/ha 1<br>350,0000<br>200,0000<br>250,0000          | 7220,50 kg<br>4126,00 kg                                                               |
| 350,0000<br>200,0000<br>250,0000                      | 7220,50 kg<br>4126,00 kg                                                               |
| 350,0000<br>200,0000<br>250,0000                      | 7220,50 kg<br>4126,00 kg                                                               |
| 350,0000<br>200,0000<br>250,0000                      | 7220,50 kg<br>4126,00 kg                                                               |
| 350,0000<br>200,0000<br>250,0000                      | 7220,50 kg<br>4126,00 kg                                                               |
| 200,0000                                              | 4126,00 kg                                                                             |
| 250,0000                                              |                                                                                        |
| 250,0000                                              |                                                                                        |
|                                                       | 8850,00 kg                                                                             |
| 200,0000                                              | 7080,00 kg                                                                             |
|                                                       |                                                                                        |
| 250,0000                                              | 5980,00 kg                                                                             |
| 200,0000                                              | 4784,00 kg                                                                             |
| 200,0000                                              | 4784,00 kg                                                                             |
|                                                       |                                                                                        |
|                                                       |                                                                                        |
| 250,0000 1                                            | 12380,00 kg                                                                            |
| 150,0000                                              | 7428,00 kg                                                                             |
|                                                       |                                                                                        |
| 100.0000                                              | 0000 00 1                                                                              |
| 400,0000                                              | 8308,00 kg                                                                             |
| 400.0000                                              | 5008 00 ke                                                                             |
| 400,0000                                              | 3008,00 Ng                                                                             |
|                                                       |                                                                                        |
|                                                       |                                                                                        |
| rpris                                                 | Pris tota                                                                              |
| 0,00 kg                                               |                                                                                        |
| 0,00 kg                                               |                                                                                        |
| 0.00 kg                                               |                                                                                        |
|                                                       | 200,0000<br>250,0000<br>150,0000<br>400,0000<br>400,0000<br>pris<br>0,00 kg<br>0,00 kg |

|                         | 1 1 1 1 1 1 1 1 1 1 1 1 1 1 1 1 1 1 1 | <b>T</b> 107                  |             |               |                             |       | 1              |                       |                 |            |           |                          |
|-------------------------|---------------------------------------|-------------------------------|-------------|---------------|-----------------------------|-------|----------------|-----------------------|-----------------|------------|-----------|--------------------------|
| <ul> <li>Ska</li> </ul> | pa benandling 🔹                       | fillfoga med                  | el 🔹 la bo  | rt behandling | <ul> <li>Ta bort</li> </ul> | med   | el • Kopiera   | a behandlingar 👻 🔹 No | ter             | ▼ ◆ Ar     | betsorder | <ul> <li>Scen</li> </ul> |
| ehand                   | lingar Kluster Göds                   | elplan Växtsk                 | ydd         |               |                             |       |                |                       |                 |            |           |                          |
| Fält [                  | 1A                                    | $\lor$ $\checkmark$ $\bullet$ | •• 1-0 Stat | us (alla)     | ∼ P                         | eriod | (obegränsat)   | < >                   | Me              | del (alla) |           | ~ …                      |
|                         | Behandling                            |                               |             |               |                             |       |                |                       |                 |            |           |                          |
|                         | Person                                | Status                        | Datum       | Jobbnamn      | Beh. area                   | i B   | Тур            | Medel                 | Ρ               | Mgd/ha     | Totalt    |                          |
| mi.                     | Vårkorn, malt m                       | insådd, KWS                   | Irina       |               |                             |       |                | Förfrukt Maj          | s, en           | silage     |           |                          |
|                         |                                       | Planerat                      | 2022-10-26  |               | 8,2                         | 21    | Organisk gödse | nöt djupströgödsel    |                 | 20,00      | 164,20    | t                        |
|                         |                                       | Planerat                      | 2023-04-15  |               | 8,2                         | 21    | Utsäde         | KWS Irina             |                 | 180,00     | 1477,80   | kg                       |
|                         |                                       |                               |             |               |                             |       |                | Utsäde                | Optivall Stadig |            | 20,00     | 164,20                   |
|                         |                                       |                               |             |               |                             |       | Handelsgödsel  | NPK 21-3-10 YaraMila  |                 | 400,00     | 3284,00   | kg                       |
|                         |                                       | Planerat                      | 2023-08-15  |               | 8.2                         | 21    | Huvudprodukt   | Maltkorn              |                 | 5.00       | 41.05     | t                        |

## Jämföra scenarier

För att öppna jämförelser mellan scenario kan du:

- I Fältkortets meny välja pilen till höger om Scenarier och i listan välja Jämför
- 2. Eller öppna scenarier och välja jämför här.

En dialog öppnas där du kan välja förutsättningar för vad som skall ingå i jämförelsen:

- 1. Välj vilka scenarier som skall ingå
- 2. Välj insatstyper
- 3. Välj att visa priser
- Välj du om du vill se skillnad mellan näringstillförsel.
- 5. Välj alla fält eller utvalda fält som skall ingå
- 6. Bocka för fält som skall ingå
- 7. Välj visa utskrift

| Ta bo                  | ort medel 🔹 K                | opiera beha | andlingar 🔻                          | • 1    | Voter        | •      | Arb          | etsoro | ler 🔹             | Scenari                      | er 💌       |
|------------------------|------------------------------|-------------|--------------------------------------|--------|--------------|--------|--------------|--------|-------------------|------------------------------|------------|
| ~                      | Period (obegrär              | nsat)       | < > ···                              | -      | Me           | edel H | andels       | gödse  |                   | Jämfö                        | r <b>1</b> |
| nandlii                | ng                           |             |                                      |        |              |        |              |        |                   |                              |            |
| 6 c                    | cenarier                     |             |                                      |        |              |        |              |        |                   |                              |            |
| y 3                    | cenanei                      |             |                                      |        |              |        | _            |        |                   |                              |            |
| <ul> <li>Vä</li> </ul> | ilj scenarie 🔹 🤄             | Skapa 🔹     | Ta bort 🔹 Kop                        | iera   | a •          | Not    | - 2          | Jäm    | för               |                              |            |
|                        | 1                            |             | 1                                    |        |              | 1      |              |        |                   |                              |            |
|                        |                              |             |                                      |        |              |        |              |        |                   |                              |            |
| Jämfö                  | örelse av scenarier          |             |                                      |        |              |        |              | ×      |                   |                              |            |
|                        |                              |             |                                      |        |              |        |              |        | tsorder           | <ul> <li>Scenarie</li> </ul> | er 🔻 🔸     |
| Jär                    | mför följande scenari        | er          |                                      |        |              |        |              |        |                   |                              |            |
| Nr 1                   | Aktuella fältkort            |             | $\sim$                               |        |              |        |              |        |                   | × ••• 🗉                      | + ++       |
| Nr 2                   | Alternativ gödselplan        |             | ~ 1                                  |        |              |        |              |        | atalt             |                              | Drie       |
|                        | , manual georgeon            |             |                                      |        |              |        |              |        | Utait             |                              | PHS        |
| Nr 3                   | [välj]                       |             | ~                                    |        |              |        |              |        | 164,20            | t                            | 0,00       |
| $\square$              | Visa noter för scenarier     |             |                                      |        |              |        |              |        | 1477,80           | kg                           | 0,00       |
|                        |                              |             | ente 1                               |        |              |        |              |        | 164,20<br>3284.00 | kg<br>ka                     | 0,00       |
| Visat                  | öljande ämnen<br>Ersätteiss  | Medtag      | i följande i jämförels               | en     |              |        |              |        | 41,05             | t                            | 0,00       |
|                        | Huvudprodukt                 |             | sa priser<br>isa näringsvärdesberäkn | ina    |              |        |              |        |                   |                              |            |
|                        | Biprodukt                    | vi          | sa behandlad areal                   | -      |              |        |              |        |                   |                              |            |
|                        | Utsäde                       | M           | edtag alla ämnen i beha              | ndling | gen          |        |              |        |                   |                              |            |
| 2                      | Handelsgödsel                |             |                                      | N      | Valifal      |        |              |        |                   |                              |            |
|                        | Organisk godsei<br>Växtskydd |             |                                      | ľ      | vaij tai     |        |              |        | 10-15 - 1.6       | 1 Colo 1                     | 10-12-1    |
|                        | TB-I                         |             |                                      | -      | valj alla    | i • Va | ij bort al   |        | · valj ut f       | ran fait 🔹                   | - valj bo  |
|                        | TB-II                        |             |                                      | Vä     | j fält       |        |              |        |                   |                              |            |
|                        | Maskinkostnader              |             |                                      |        |              | _      |              |        |                   |                              |            |
|                        | Maskiner<br>-                |             |                                      |        | Valda        | l F    | altnr.<br>78 | Area   | Groda             | 670D                         |            |
| Vica f                 | fält Utvalda fält            | 5 ~         |                                      |        |              |        | 7A           | 11,4   | 2 Sivall          | gräs 3 skörd                 | d 1:a      |
| 1301                   |                              | •           |                                      |        | $\checkmark$ |        | 8A           | 2,1    | 8 Sivali          | gräs 3 skörd                 | i 1:a      |
|                        |                              |             |                                      |        |              | C      | 40A          | 4,4    | 3 Sivall          | gräs 3 skörd                 | 1 2:a      |
|                        |                              | Visa utski  | rift Ångra                           | 1      |              | 0      | 44a          | 5,7    | 3 Sivall          | gras 3 skoro<br>gräs 3 sköro | d 2:a      |
|                        |                              | attakuvera  |                                      |        |              |        | 51A          | 8,8    | 0 Sivali          | gräs 3 skörd                 | 1 3:e      |
|                        |                              |             |                                      |        |              |        | 52A          | 5,4    | 6 Sivall          | gräs 3 skörd                 | l 3:e      |
|                        |                              |             |                                      |        |              |        |              |        |                   |                              |            |

Utskriften visas, här kan du se:

- 1. Vilka insatsvaror och mängder som ingår i respektive scenario.
- 2. Pris totalt för respektive scenario.
- 3. I näringsbalansen kan man se näringsbehovet samt hur mycket som tillförs i respektive scenario. För Mg skiljer det 14 kg/ha i detta exempel.
- 4. Och 15 kg/ha svavel

## Jämförelse av scenarier

|                                  |                              | Aktuell   | Alternativ gödselplan |
|----------------------------------|------------------------------|-----------|-----------------------|
| Handelsgödsel                    |                              |           |                       |
| NS 27-4 Axan Yarabela            | kg                           | 19 808,00 |                       |
| N 27 Nutramon, OCI               | kg                           |           | 1 19 808,00           |
| Priser                           |                              |           |                       |
| Pris totalt                      | Kr                           | 168 368   | 2 148 560             |
| Pris per ha                      | Kr                           | 3 400     | 3 000                 |
| Näringsbalans mellan behov och t | <b>illförsel</b> Snitt kg/ha |           |                       |
| Kväve behov                      |                              | 220       | 220                   |
| - tillfört                       |                              | 108       | 108                   |
| = Differens                      |                              | -112      | -112                  |
| Fosfor behov                     |                              | 22        | 22                    |
| - tillfört                       |                              | 0         | 0                     |
| = Differens                      |                              | -22       | -22                   |
| Kalium behov                     |                              | 200       | 200                   |
| - tillfört                       |                              | 0         | 0                     |
| = Differens                      |                              | -200      | -200                  |
| Magnesium behov                  |                              | 18        | 18                    |
| - tillfört                       |                              | 2         | 3 16                  |
| = Differens                      |                              | -16       |                       |
| Svavel behov                     |                              | 10        | 10                    |
| - tillfört                       |                              | 15        | 4 0                   |
| = Differens                      |                              | 5         | -10                   |
| Natrium behov                    |                              | 0         | 0                     |
| - tillfört                       |                              | 0         | 0                     |
| = Differens                      |                              | 0         | 0                     |

#### Utskrift av scenario i andra rapporter

| I programmet vanliga                                                                                                    | 🐓 Skriv ut                                                                                                    |                                                                                                    | • × |
|----------------------------------------------------------------------------------------------------|----------------------------------------------------------------------------------------------------|----------------------------------------------------------------------------------------------------|-----|
| utskriftsmodul kan även<br>uppgifter från scenarier<br>skrivas ut. Välj det scenario<br>som du vill skriva ut data för i<br>rullningslisten för scenarier. | Visa Skriv ut Siduppsätning Ta bort Import Exportera Spara Testmodul Export Standardutkrifter Egna utskrifter Gruppe Total mängder  Utskrifter Skriv ut Kod / Uskrift Grupp Kommentar Skriv ut Kod / Uskrift Grupp Kommentar 34000 Mängdredovisning Total in Alla insatter. Planerat + utfört. Utan priser 34000 Mängdredovisning Total in Alla insatter. Planerat + utfört. Utan priser 34150 Kvanitteter, månadsvis Total in Alla insatter uppdelat på månad. Planerat + utfört. Med priser | Uppsättning<br>Skrivare [Mcrosoft Print to PDF]<br>Diffsenhet [Aktiva driffsenheter<br>[Atkiva driffsenheter<br>[Atkiva driffsenheter<br>[Atkiva driffsenheter]<br>[Atkiva driffsenheter] |     |
|                                                                                                    |                                                                                                    | Alternativ gödselplan                                                                                                    |     |

I en rapport utskriven från ett scenario står scenario namnet under rapportens rubrik.

OBS, det är inte alla rapporter som går att skriva ut scenarier.

| Skördeår: 2023       | Nya Jordbruke    |
|----------------------|------------------|
| Utskrift : 34000     | Mässvägen 2, 345 |
| 2022-07-29 Kl. 15:12 |                  |

## Mängdsammanställning

| Alternativ gödselplan |       |
|-----------------------|-------|
| Medel                 | Mängd |
| Huvudprodukt          |       |